## VIVACOM

# Списък с любими канали

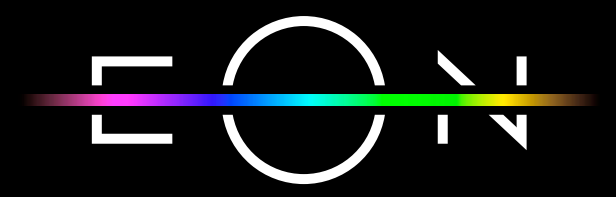

vivacom.bg

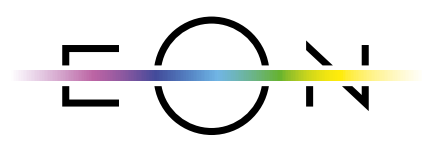

EON SMART TV За Smart телевизор

Изтеглете gupekmнo om APP Store на Вашия телевизор.

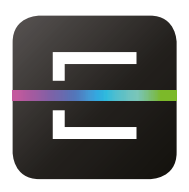

EON TV За смартфон и таблет

Изтеглете от:

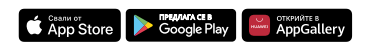

#### • Създаване на списък с любими канали

1. От началната страница на EON изберете меню "Настройки" и след това в дясно "Моите списъци".

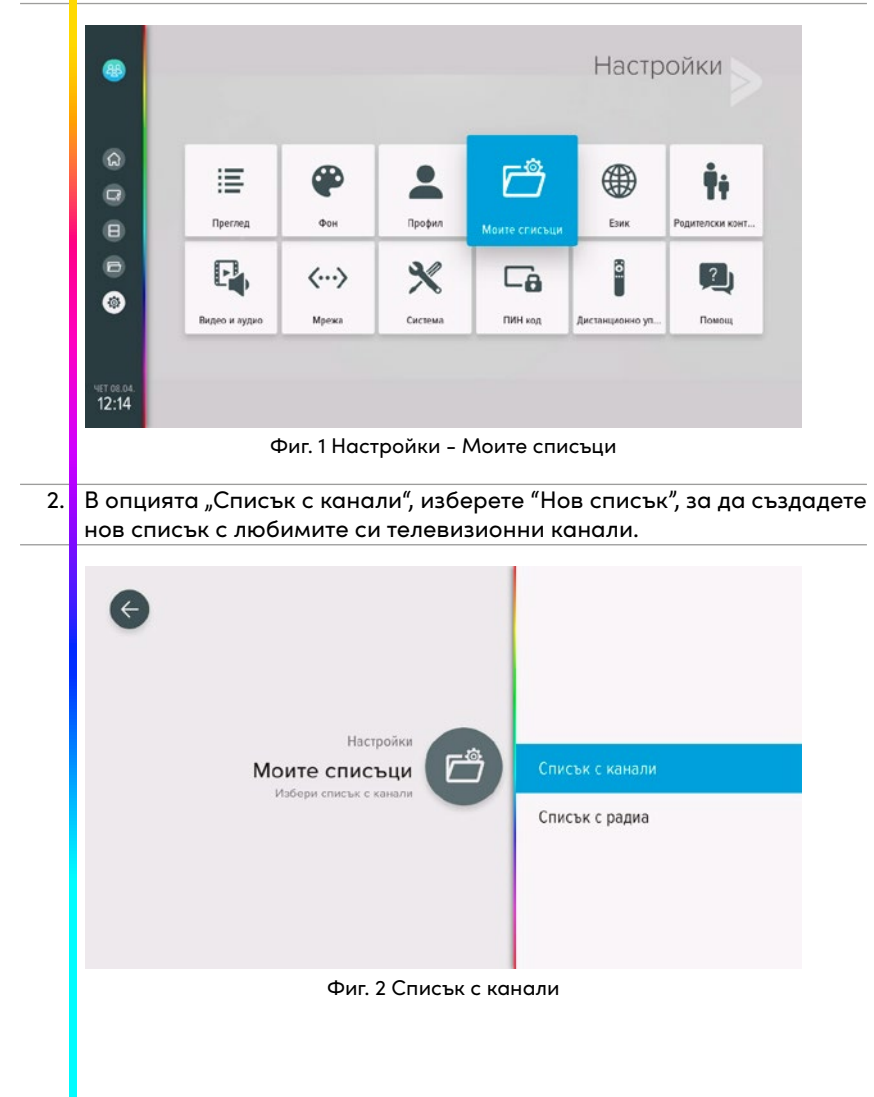

|    | Създай нов с                                                                                                    | ойки // Монте спис<br>СЪК С КаНа<br>писък с любими кан | съци<br>ли | •   | Нов   | списък<br>реди спис | ъци    |  |  |  |
|----|----------------------------------------------------------------------------------------------------|--------------------------------------------------------|------------|-----|-------|---------------------|--------|--|--|--|
|    | Фиг. 3 Нов списък                                                                                                    |                                                        |            |     |       |                     |        |  |  |  |
| 3. | Задайте име на новия списък с канали. Може да навигирате през<br>клавиатурата със стрелките нагоре, надолу, наляво и надясно<br>на дистанционното управление и потвърждавате буквите с "ОК".<br>Когато въведете пълното име, натиснете "Въведи" в долния десен        |                                                        |            |     |       |                     |        |  |  |  |
|    |                                                                                                    | юбими                                                  |            |     |       |                     |        |  |  |  |
|    |                                                                                                    | 1 2 3 4                                                | 5 6 7      | ' 8 | 90    | Ø                   |        |  |  |  |
|    |                                                                                                    |                                                        |            |     |       |                     | -      |  |  |  |
|    | Български                                                                                                    |                                                        |            |     |       |                     | ВЪВЕДИ |  |  |  |
|    |                                                                                                    |                                                        |            |     |       | ۲                   |        |  |  |  |
|    |                                                                                                    |                                                        |            |     |       |                     |        |  |  |  |
|    | ۵<br>                                                                                                    | иг. 4 Създо                                            | ване на    | име | на сг | исък                |        |  |  |  |
| 4. | На екрана ще излезе списък с всички налични канали. Изберете кои<br>от тях да добавите в новия си списък с канали. Може да навигирате<br>из каналите като натискате бутоните надолу, наляво или надясно,<br>за да търсите канали. Изберете, като натиснете бутон "ОК" |                                                        |            |     |       |                     |        |  |  |  |
|    |                                                                                                    |                                                        |            |     |       | -                   | , "    |  |  |  |

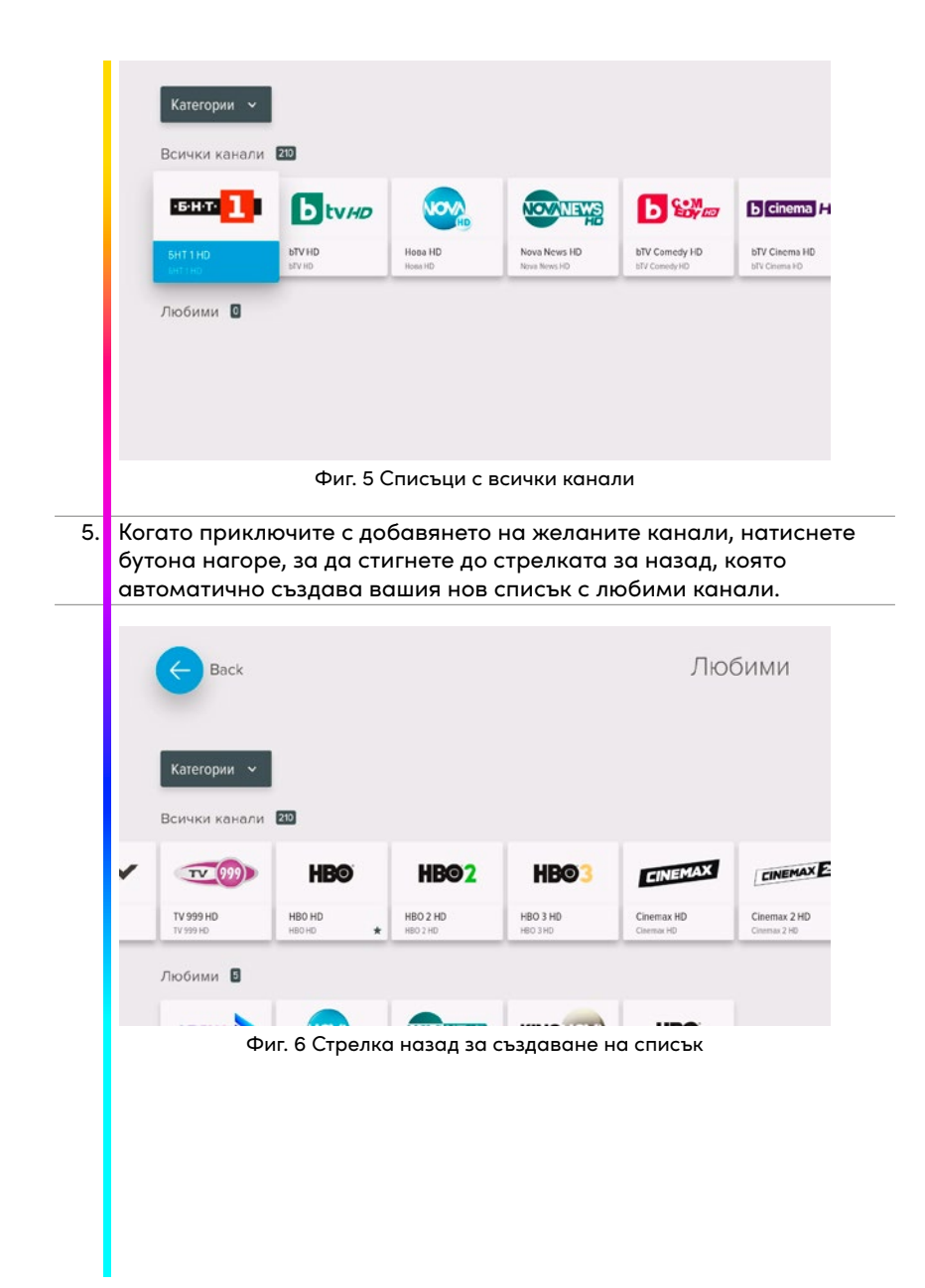

## достъп на списъци с канали

## Вариант 1: от меню Канали

 Ще намерите всички списъци с канали в главното меню "Канали". В първата колона има предварително дефинирани списъци с канали: филмови, документални, спортни, музикални, развлекателни, детски, национални, международни, еротични, а под тях се намират вашите нови списъци. Ще ги достъпите с бутона надолу. Можете да създавате до 5 списъка с любими канали.

| 8                                  |                 | 6  | b cinema HD   | 28.06.    | 04:05 | Уокър Пейн                         |  |
|------------------------------------|-----------------|----|---------------|-----------|-------|------------------------------------|--|
|                                    |                 | 7  | ACTION HD     | 29.06.    | 06:00 | Кралството на жабоците             |  |
|                                    |                 | 8  | DIEMA         | 30.06.    | 07:30 | Есен в лозята                      |  |
| ଜ                                  |                 | 9  | KINO          | 01.07.    | 09:00 | Другата страна на Рая 2: Огънят на |  |
| Ø                                  | 📮 Всички        | 10 |               | • 02.07.  | 11:00 | Аферата Пикасо                     |  |
| Θ                                  | п Детски        | 11 | <b>6</b>      | 03.07.    | 13:00 | Елно несъвършено убийство          |  |
| Ð                                  | Спортни         | 12 | ON            | 04.07.    | 14:15 | Виртуално преследване              |  |
| ©<br><sup>Cp 02.07.</sup><br>11:15 | 📼 HDКой от водн | 13 |               | 05.07.    | 15:45 | Антбой 3 ко пъти през              |  |
|                                    | ш Музикални     | 14 | ■ S T 0 R Y ■ | ите десет | 17:10 | Завинаги                           |  |
|                                    | 🗟 Филмови       | 15 | action-box    | 5 6       | 18:50 | Нокаут                             |  |
|                                    | 👳 Развлекателни | 16 | comedy-box    | -         | 20:30 | Нищо друго освен истината          |  |

Фиг. 7 Главно меню "Канали"

| 👳 Развлекателни | 1                                                                                                    | <u>@</u>                                                                                                    | 28.06.                                                                                                    | 04:05 Уокър Пейн                                                                                                    |                                                                                                    |
|-----------------|----------------------------------------------------------------------------------------------------|----------------------------------------------------------------------------------------------------|----------------------------------------------------------------------------------------------------|----------------------------------------------------------------------------------------------------|----------------------------------------------------------------------------------------------------|
| 🚆 Документални  | 2                                                                                                    | NOVALIEVAS                                                                                                    | 29.06.                                                                                                    | 06:00 Кралството на жабоците                                                                                                    |                                                                                                    |
| 🕺 Национални    | 3                                                                                                    |                                                                                                    | 30.06.                                                                                                    | 07:30 Есен в лозята                                                                                                    |                                                                                                    |
| 🛞 Международни  | 4                                                                                                    | KINO                                                                                                    | 01.07.                                                                                                    | 09:00 Другата страна на Рая 2: Огънят на                                                                                                    |                                                                                                    |
| 🗙 Любими        | 5                                                                                                    |                                                                                                    | • 02.07.                                                                                                    | • 11:00 Аферата Пикасо 📫                                                                                                    | •                                                                                                    |
|                 | 6                                                                                                    | OF                                                                                                    | 03.07.                                                                                                    | 13:00 Едно несъвършено убийство                                                                                                    |                                                                                                    |
|                 | 7                                                                                                    | action.box                                                                                                    | 04.07.                                                                                                    | 14:15 Виртуално преследване                                                                                                    |                                                                                                    |
|                 | 8                                                                                                    | comedy-box                                                                                                    | 05.07.                                                                                                    | 15:45 Антбой 3                                                                                                    |                                                                                                    |
|                 | 9                                                                                                    | cine ·box                                                                                                    |                                                                                                    | 17:10 Завинаги                                                                                                    |                                                                                                    |
|                 |                                                                                                    |                                                                                                    |                                                                                                    | 18:50 Нокаут                                                                                                    |                                                                                                    |
|                 |                                                                                                    |                                                                                                    |                                                                                                    | 20:30 Нищо друго освен истината                                                                                                    |                                                                                                    |
|                 | <ul> <li>Развлекателни</li> <li>Документални</li> <li>Национални</li> <li>Международни</li> <li>Любими</li> </ul> | <ul> <li>№ Развлекателни</li> <li>Документални</li> <li>Национални</li> <li>Международни</li> <li>Любими</li> <li>Л</li> <li>Я</li> <li>Я</li></ul> | <ul> <li>Развлекателни</li> <li>Документални</li> <li>Национални</li> <li>Международни</li> <li>Клюсос</li> <li>Любими</li> <li>Любими</li> <li>Солестока</li> <li>солестока</li> <li>солестока</li> <li>солестока</li> <li>солестока</li> <li>солестока</li> <li>солестока</li> </ul> | № Развлекателни       1       №       28.06.         ₩ Документални       2       №       29.06.         № Национални       3       №       30.06.         № Международни       4       К№       01.07.         О Любими       5       ०       02.07.         7       остольох       04.07.       8       остольох         9       сіле-box       1       0.07. | Вазвлекателни         1         28.06.         04:05 Уокър Пейн           Документални         2         29.06.         06:00 Кралството на жабоците           Национални         3         30.06.         07:30 Есен в лозята           Международни         4         ккоосо         01.07.         09:00 Другата страна на Рая 2: Огънят на           Любими         5         002.07.         11:00 Аферата Пикасо         1           7         осtоп-юох         04.07.         13:00 Едно несъвършено убийство         1           8         сотвеу-юох         04.07.         14:15 Виртуално преследване         1           9         сіле-юох         15:45 Антбой 3         1         18:50 Нокаут           20:30 Нищо друго освен истината         20:30 Нищо друго освен истината         1 |

Фиг. 8 Новосъздадени списъци с канали

## • Вариант 2: с бутон "телевизионен екран"

 Друг начин за достъпване на списъците с канали е чрез натискане на бутон "Телевизионен екран", който ще ги отвори директно на екрана.

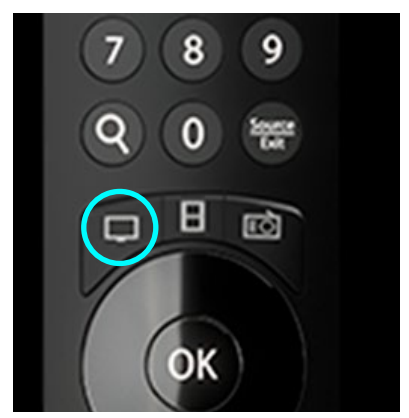

Фиг. 9 Бутон за достъп до списък с канали

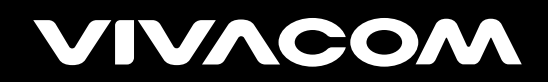

vivacom.bg